## Ihr redaktioneller Beitrag in CMSweb per Internet übermitteln

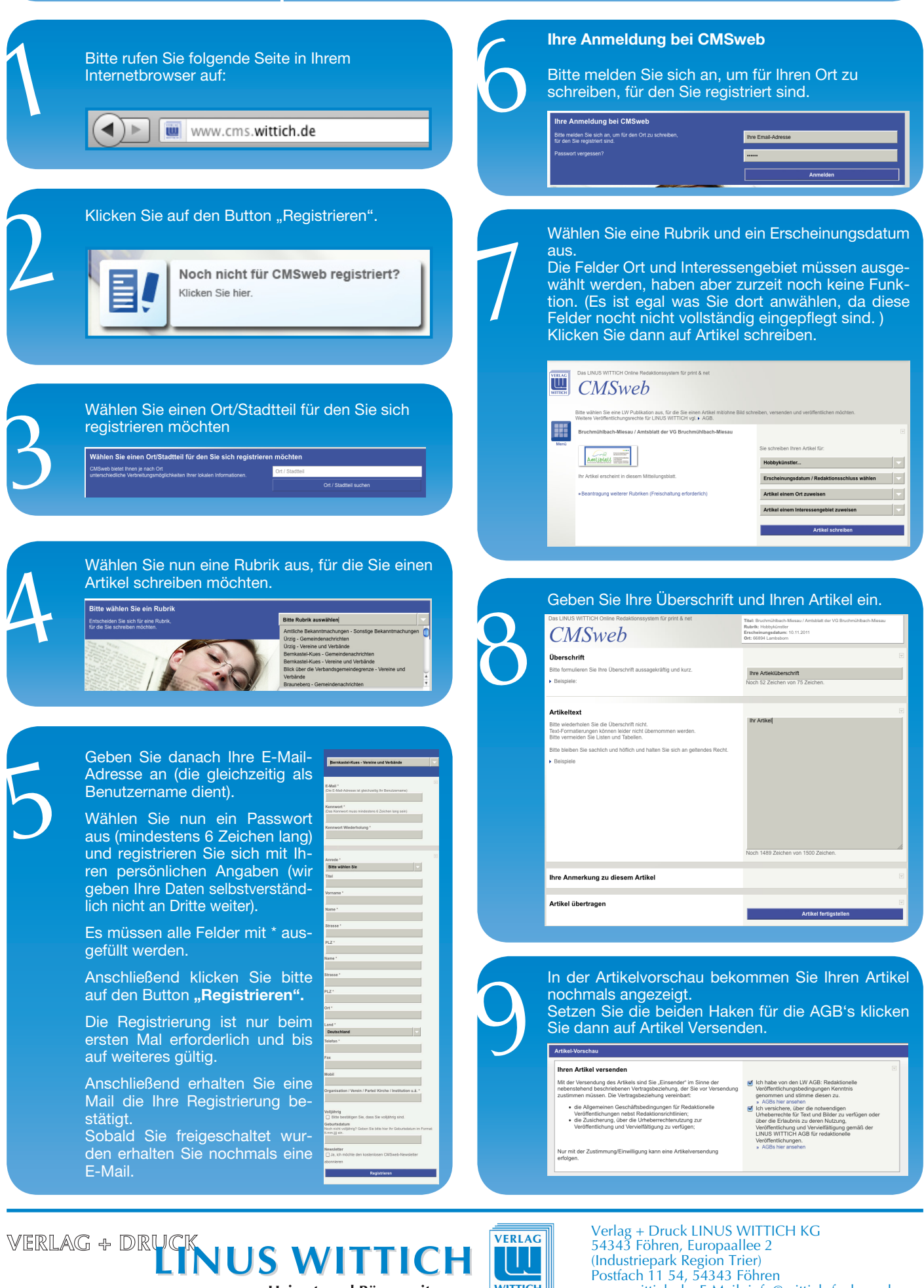

Heimat- und Bürgerzeitungen

www.wittich.de, E-Mail: info@wittich-foehren.de